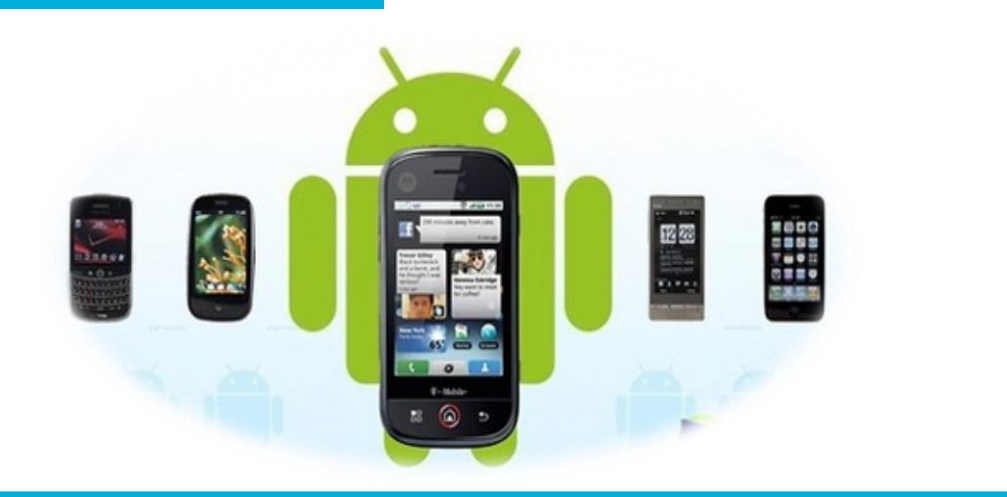

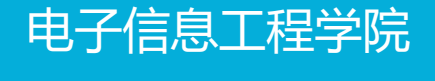

### 移动终端开发技术

# 丰富你的程序——使用通知

讲师:陈媛媛

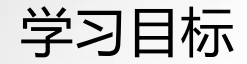

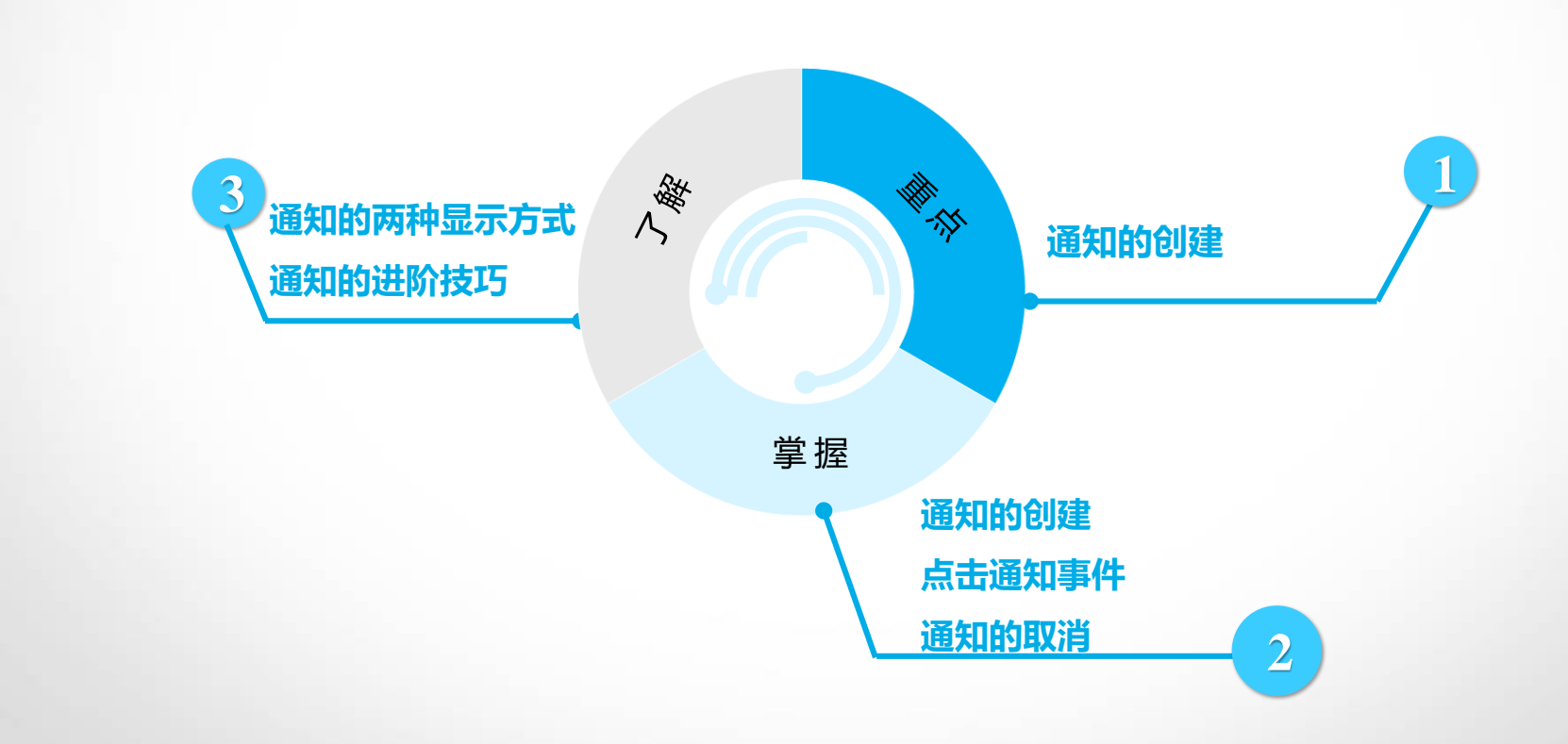

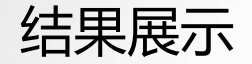

| 中国移动4G 💿     |                  |              | <sup>46</sup> .11 <b>(</b> ) 16:51 |
|--------------|------------------|--------------|------------------------------------|
|              |                  |              | Ø                                  |
| 休闲娱乐         | 蔚蓝地图             | 酷我音乐         | 360手机助手                            |
| C            |                  |              |                                    |
| 携程旅行         | 京东               | 滴滴出行         | 知识闯关                               |
|              |                  |              |                                    |
| 美团           | WebViewTest      | NetWorkTest  | PlayVideoTest                      |
|              | 0                | 0            |                                    |
| PlayAudoTest | NotificationTest | CameraAlbumT |                                    |
|              | P                |              | 7                                  |
|              |                  | ).           |                                    |
| F            |                  |              | 2                                  |
| 1            | 0                |              | ¥                                  |

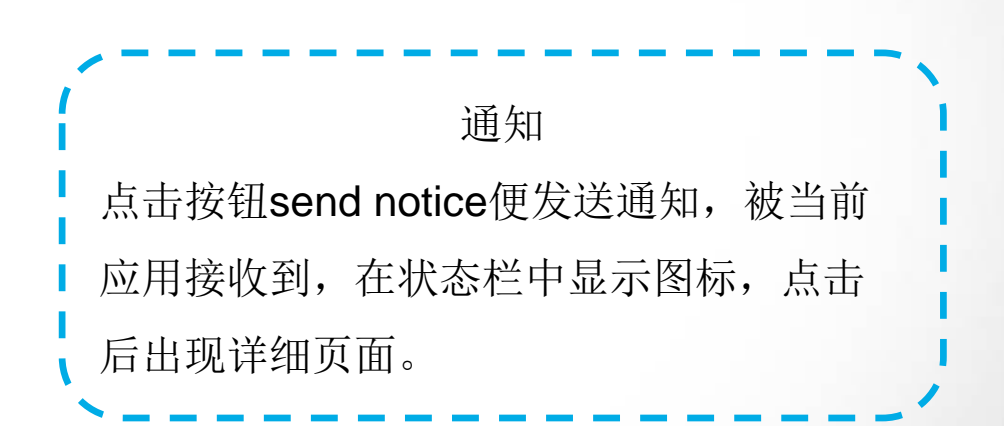

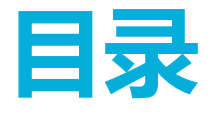

content

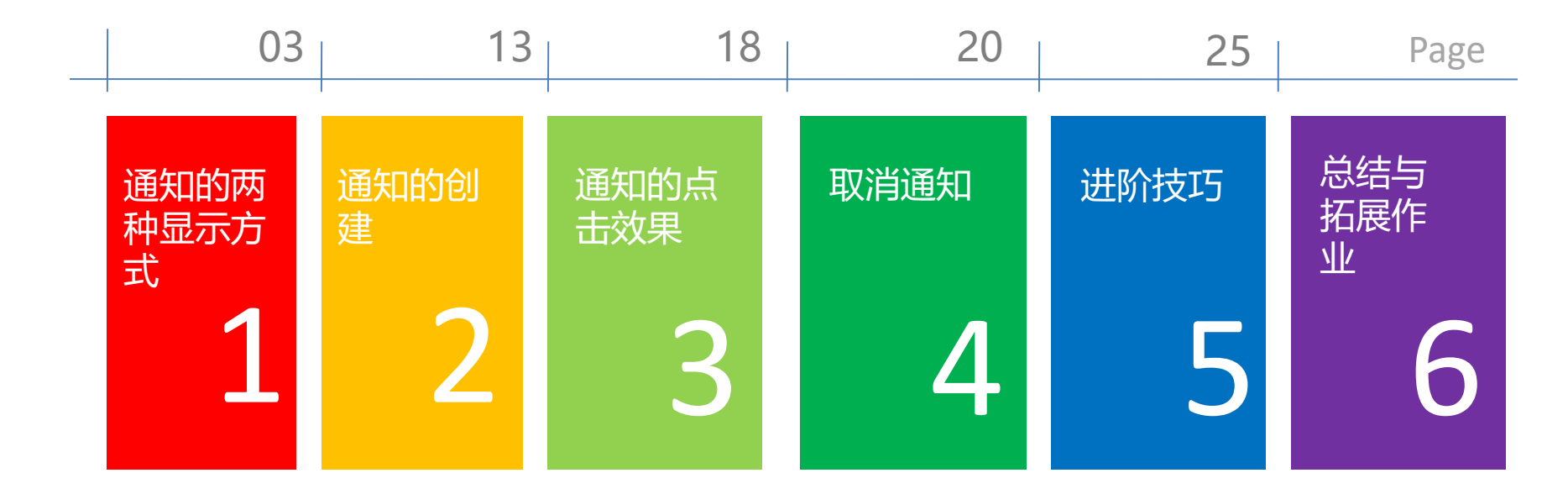

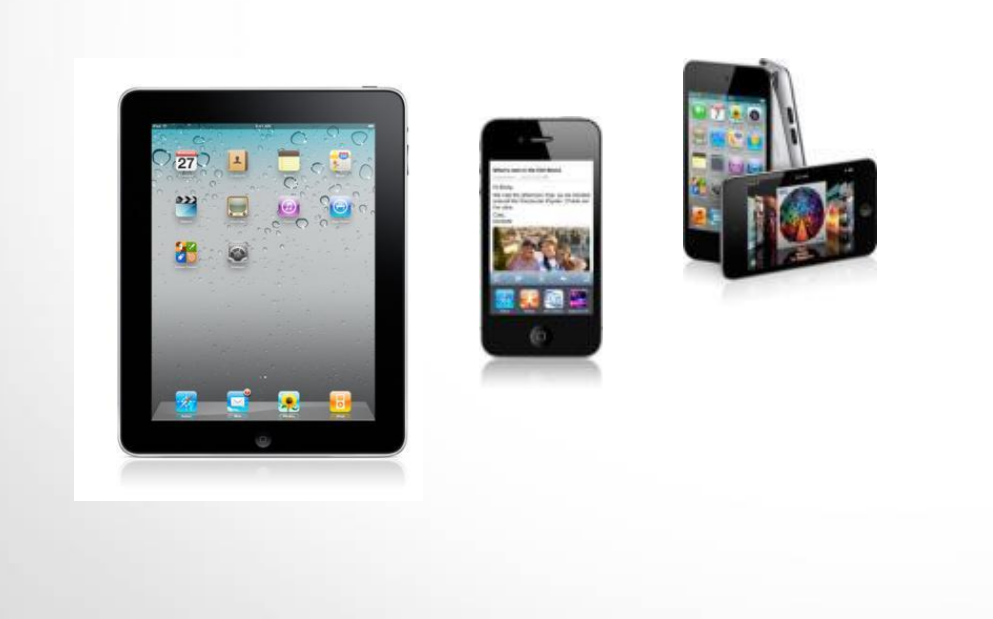

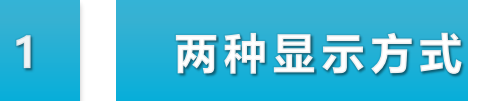

## 通知的两种显示方式

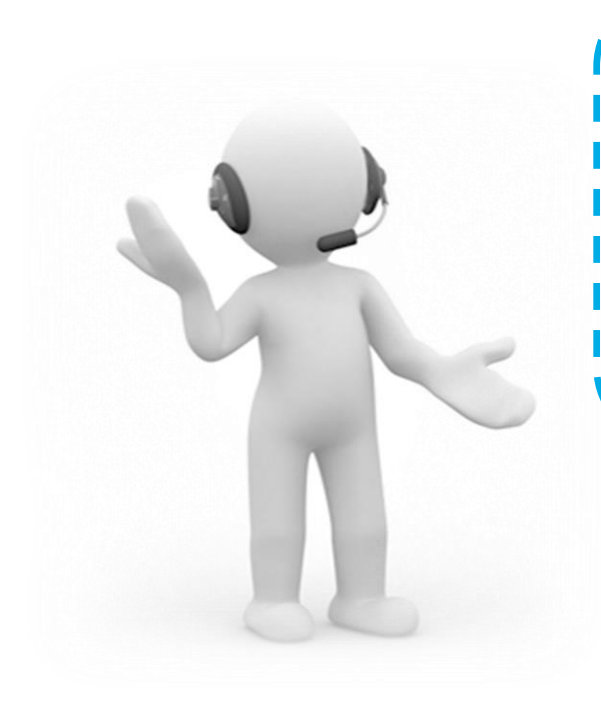

- (1) 普通视图
- 这种风格是notification drawer的标准显示方式。
- (2) 宽视图
- 指你的notification被展开的时候会显示更大的视图,这
- 种风格是android4.1之后才有的新特性。

#### 下面看一下普通视图的组成

### 通知的两种显示方式

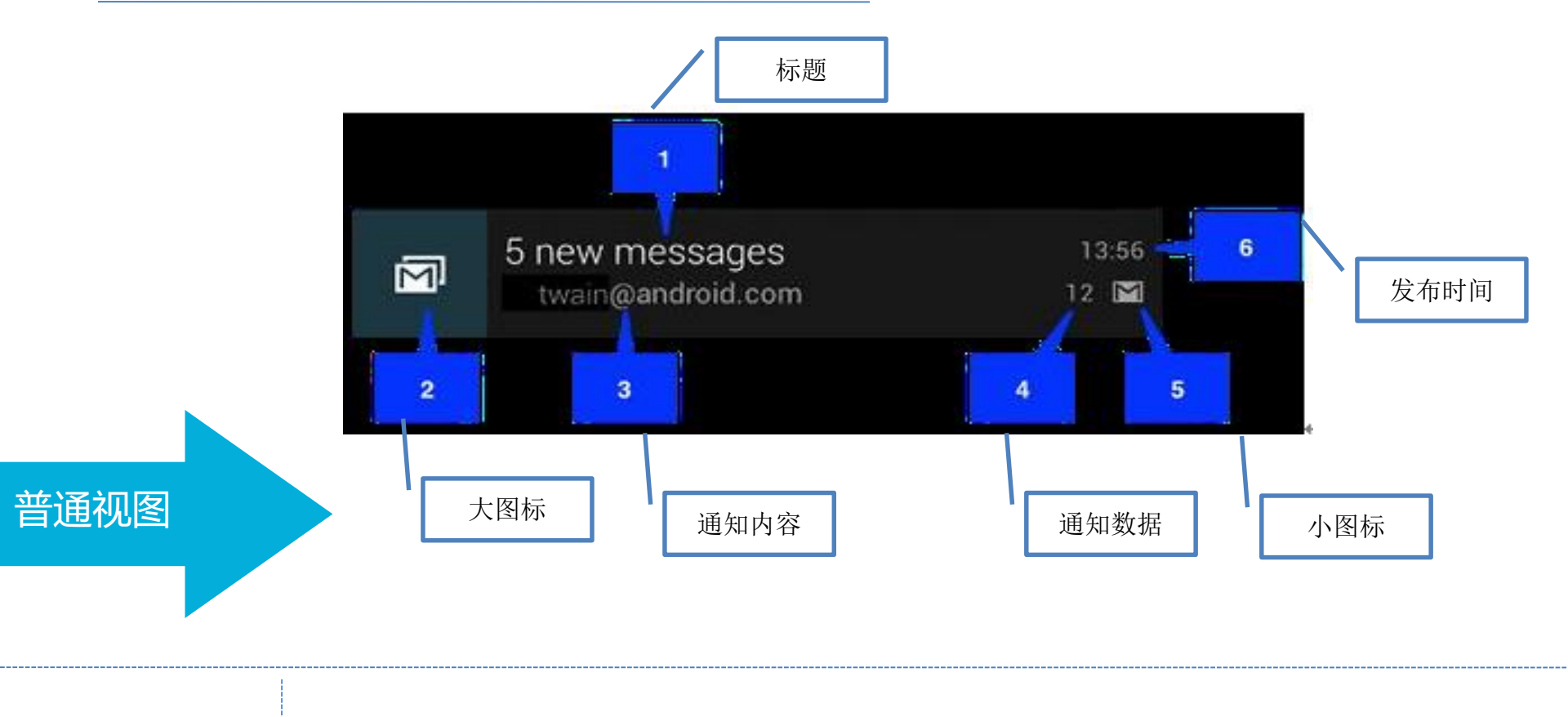

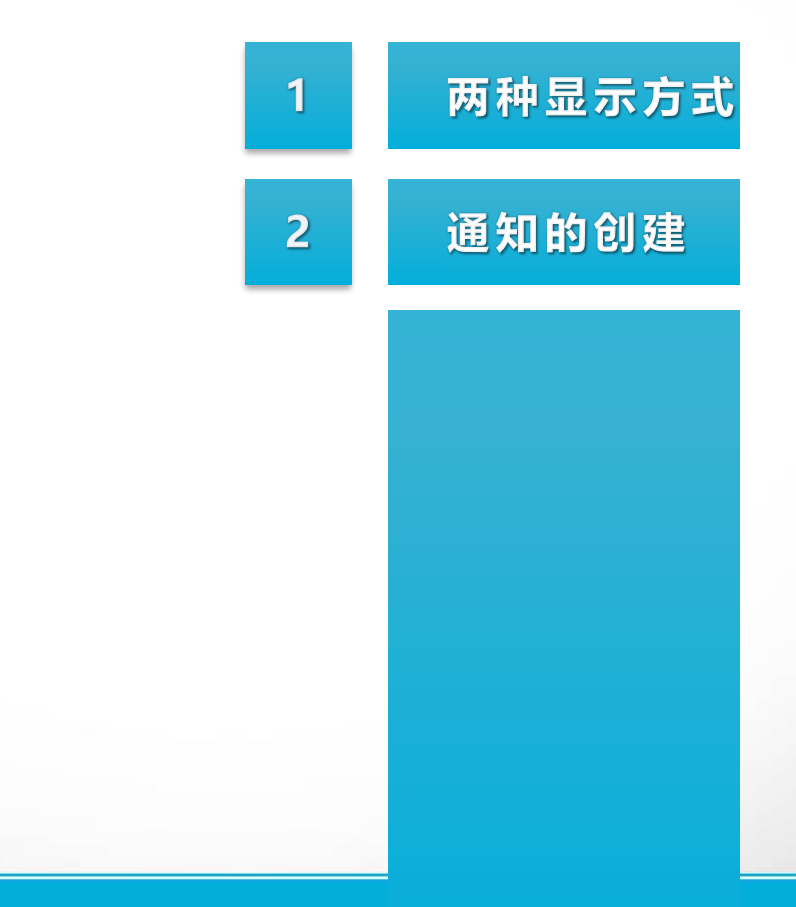

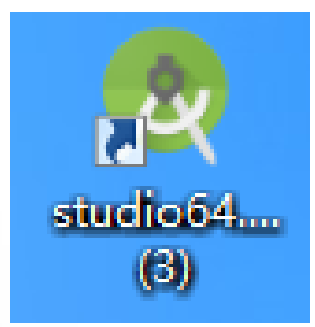

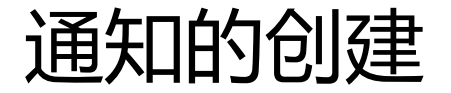

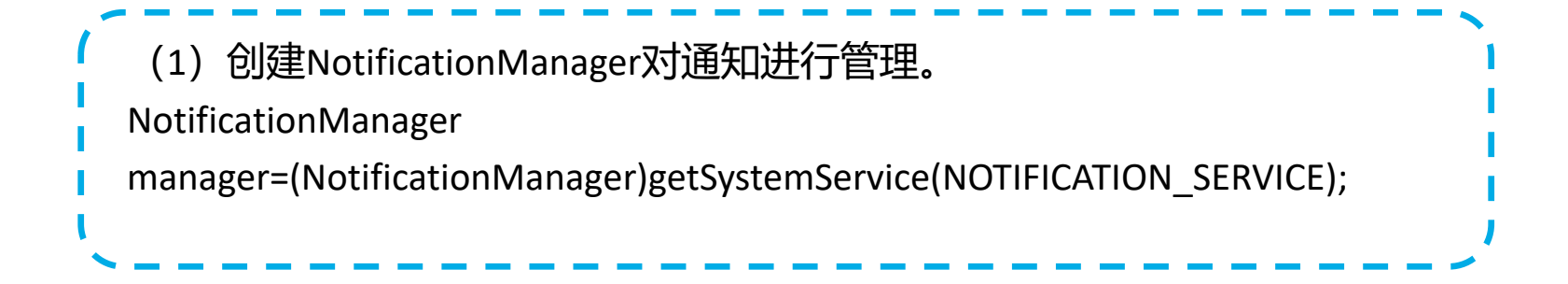

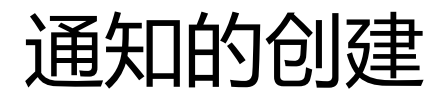

单位

- (2)使用Builder构造器创建Notification对象。
- Notification notification=new NotificationCompat.Builder(context).build(); 进行一些基本的设置:
- Notification notification=new NotificationCompat.Builder(this)

.setContentTitle("this is content title")//用于指定通知的标题内容 .setContentText("this is content text")//用于指定通知的正文内容 .setWhen(System.currentTimeMillis())//用于指定通知被创建的时间,以毫秒为

.setSmallIcon(R.mipmap.ic\_launcher)//用于设置通知的小图标 .setLargeIcon(BitmapFactory.decodeResource(getResources(),R.mipmap.ic\_lau ncher))

.build();

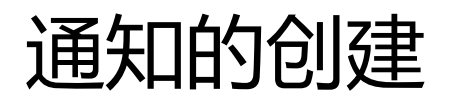

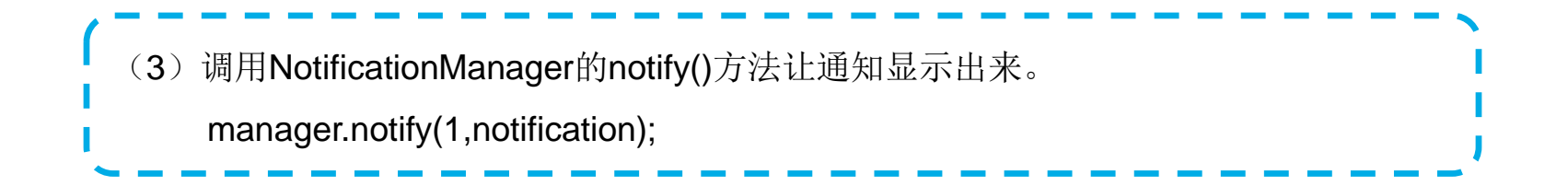

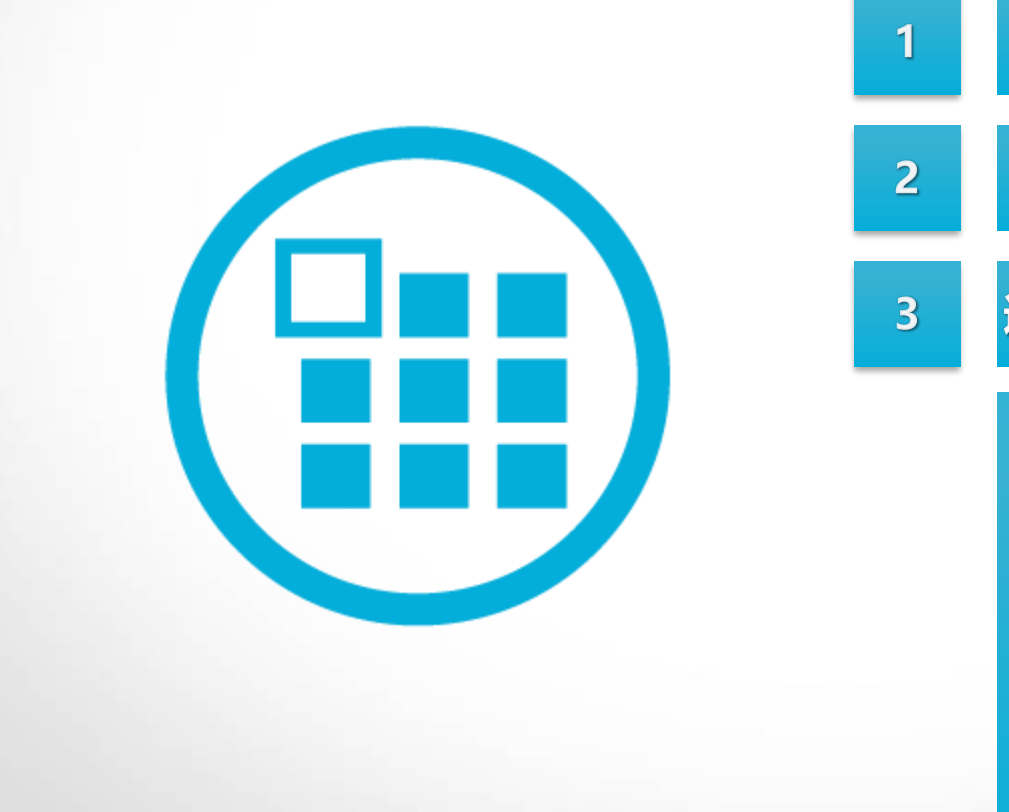

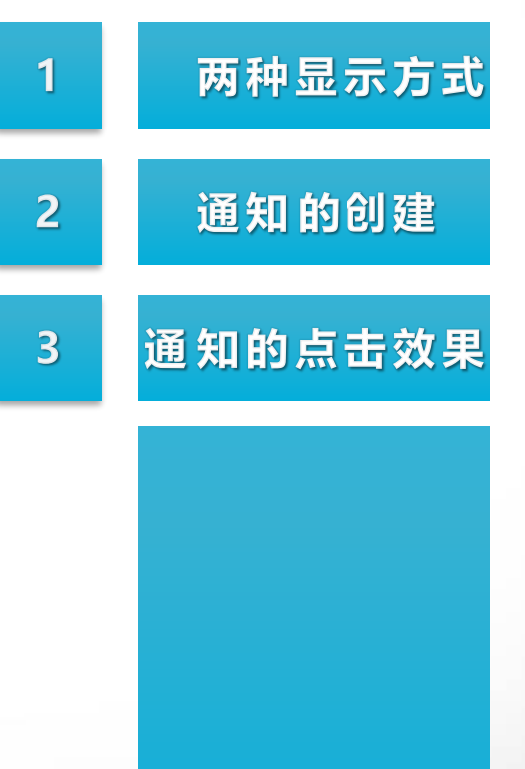

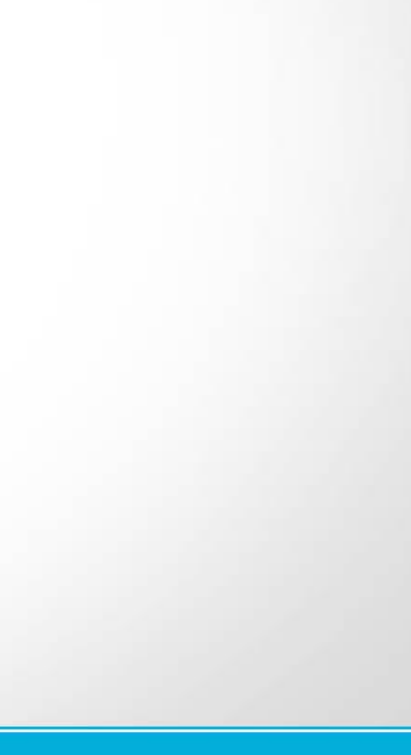

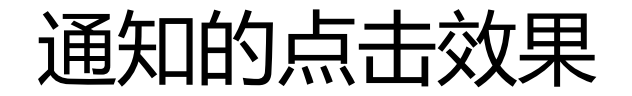

#### 使用PendingIntent

#### PendingIntent和Intent有什么区别?

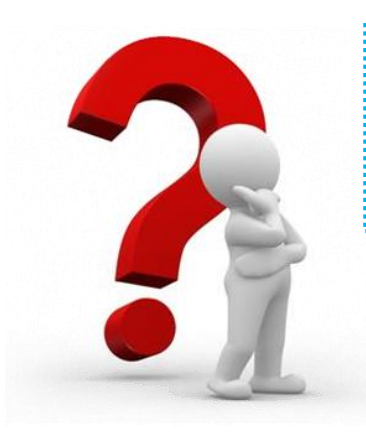

Intent表示立刻执行某个操作, PendingIntent更加倾向于在某个合适的时机去执行某个动作。

.....

### 通知的点击效果

如何得到一个pendingIntent对象?

得到一个pendingIntent对象,使用方法类的静态方法 getActivity(Context, int, Intent, int), getBroadcast(Context, int, Intent, int), getService(Context, int, Intent, int)) 分别对应着Intent的3个行为,跳转到一个activity组件、打开一个广播组件和打开一个服务组件。参数有4个,比较重要的事第三个和第一个,其次是第四个和第二个。可以看到,要得到这个对象,必须传入一个Intent作为参数,必须有context作为参数。 其余两个int传入0即可。

#### 案例:通知的点击效果

### 通知的点击效果

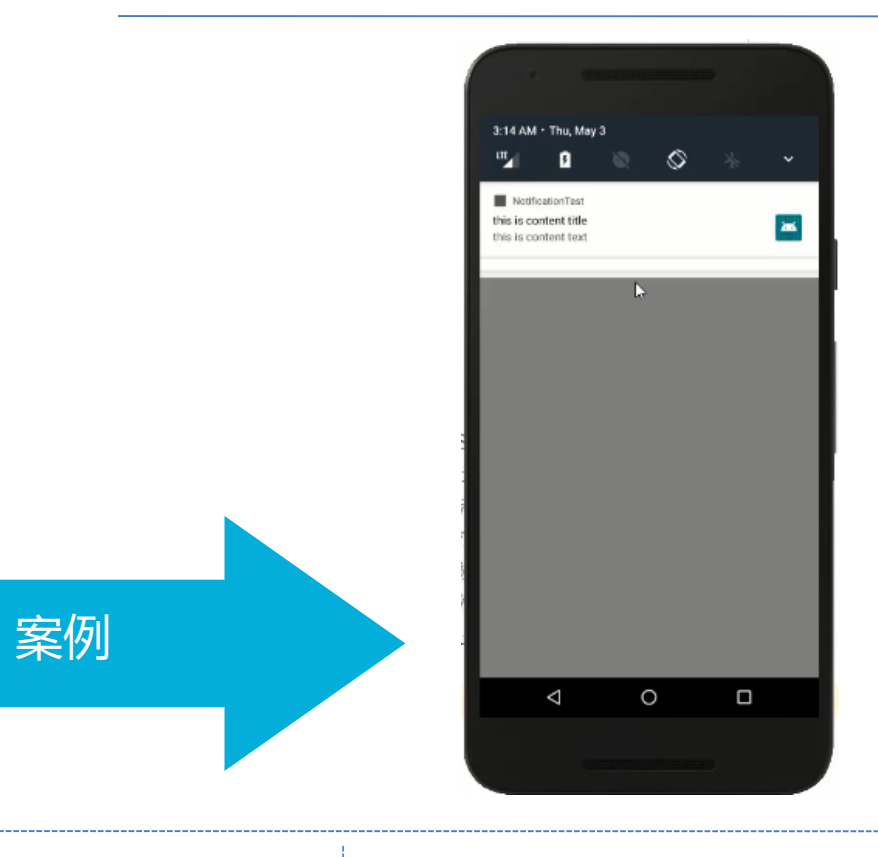

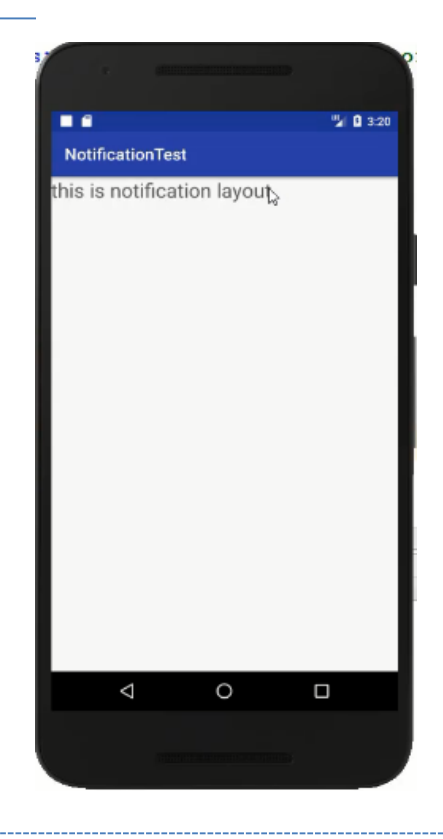

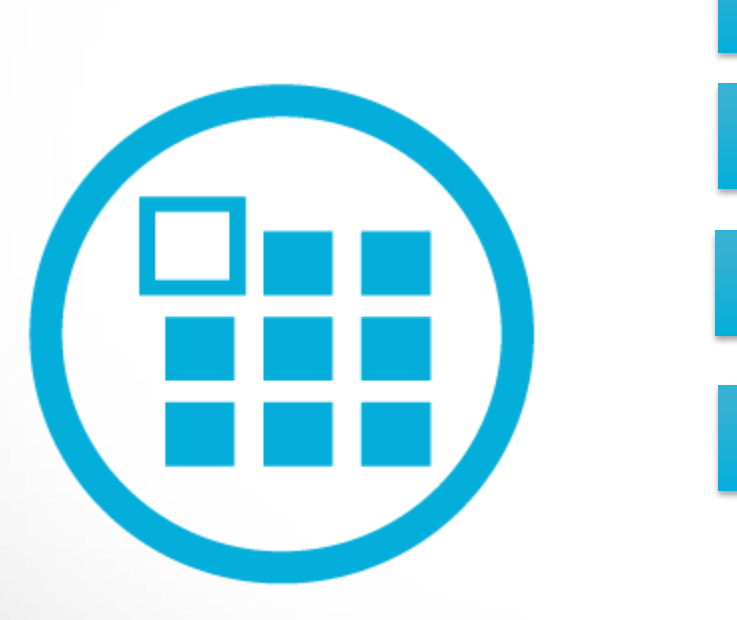

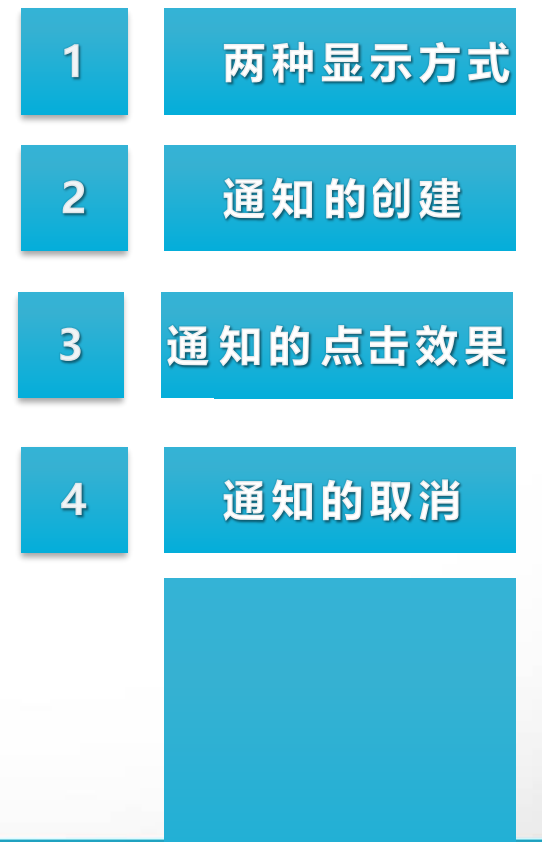

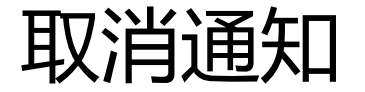

第一种方法: NotificationCompat.Builder中再连一个setAutoCancel()方法。 Notification notification=new NotificationCompat.Builder(this) ... .setAutoCancel(true)

#### 第二种方法:调用cancel()方法

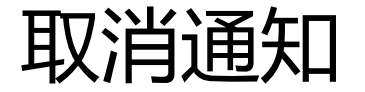

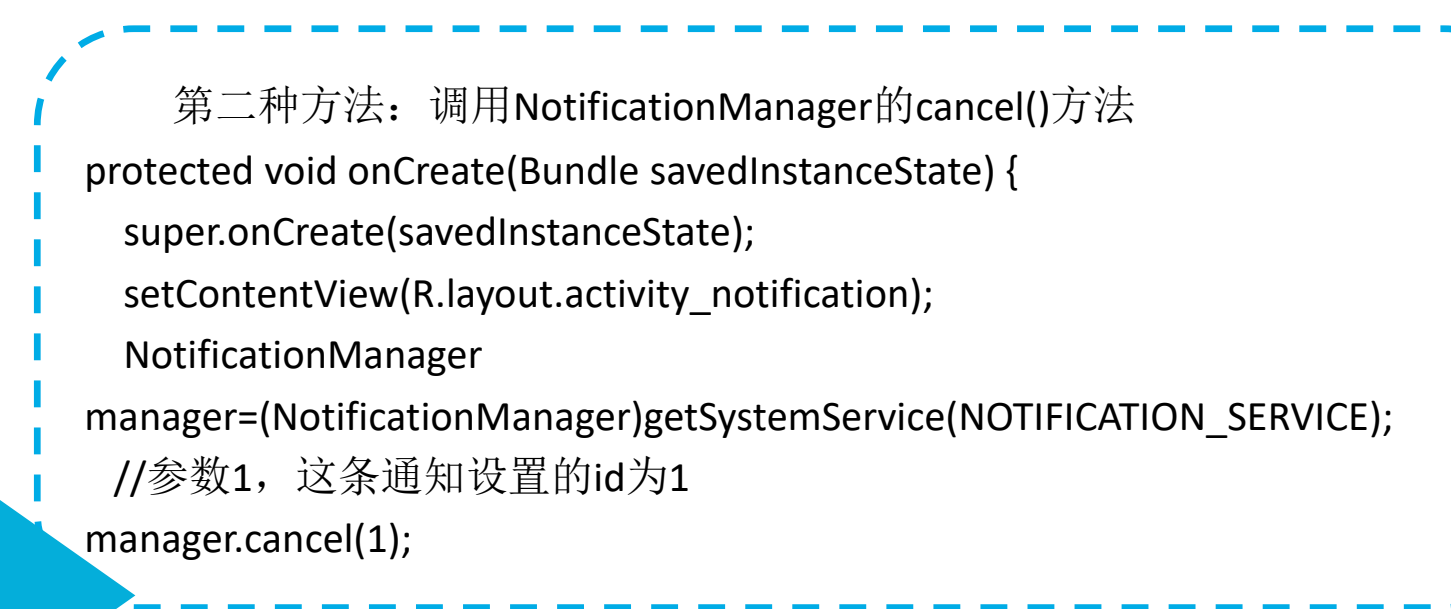

第二种方法

![](_page_18_Figure_0.jpeg)

![](_page_18_Figure_1.jpeg)

# 通知的进阶技巧

NotificationCompat.Builder中提供了非常丰富的的API来让我们创建出更加多样的通知效果。如: 声音提示、亮光提示灯。

如何实现这些技巧呢

通知的进阶技巧

在通知发出的时候播放一段音频:

.setSound(Uri.fromFile(new File("/system/media/audio/ringtones/Luna.ogg")))

在通知来的时候让手机进行振动: .setVibrate(new long[] {0, 1000, 1000, 1000}) 不要忘了声明权限 <uses-permission android:name="android.permission.VIBRATE"/>

在通知来的时候让手机LED灯显示:

.setLights(Color.GREEN, 1000, 1000)

也可以直接使用通知的默认效果,它会根据当前的手机环境来决定播放什么铃声,以及如何振动,写法如下:.setDefaults(NotificationCompat.DEFAULT\_ALL)

本章小结

![](_page_21_Picture_1.jpeg)

![](_page_21_Picture_2.jpeg)

### 创建通知

通知的点击效果

3

通知的取消及更多技巧